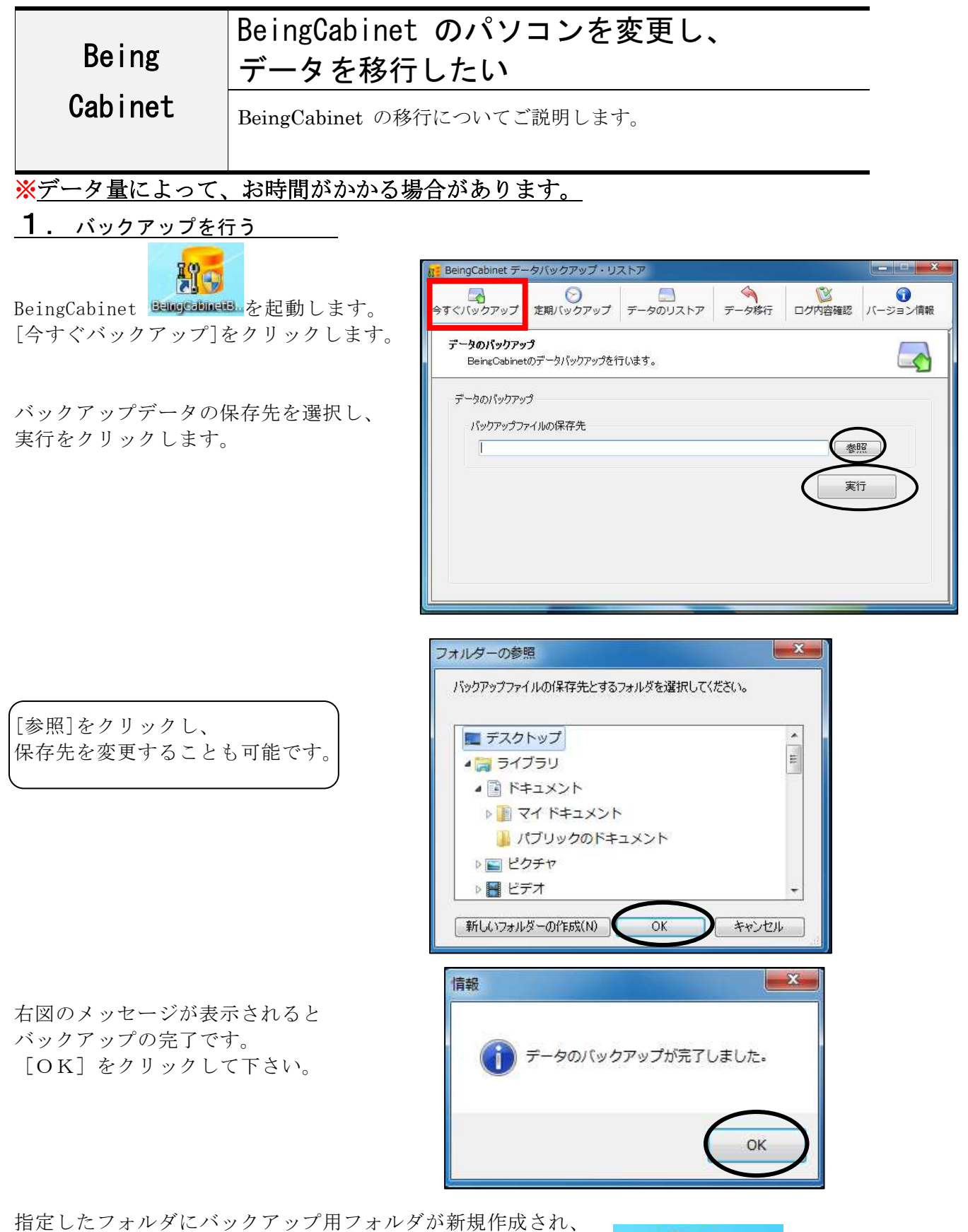

その中にバックアップファイルが保存されます。 フォルダ名ファイル名:BeingCabinet\*.\*\_年月日時分秒.zip (\*.\* は、バージョンを表しています)

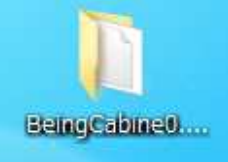

## **2**. BeingCabinet のバージョンを最新にする

新しいパソコンにBeingCabinet をインストール後、 BeingCabinet のバージョンを最新にします。

※リストアするBeingCabinet のバージョンが低いと、データを取り込めない可能性があるためです。 弊社のホームページよりダウンロード可能です。

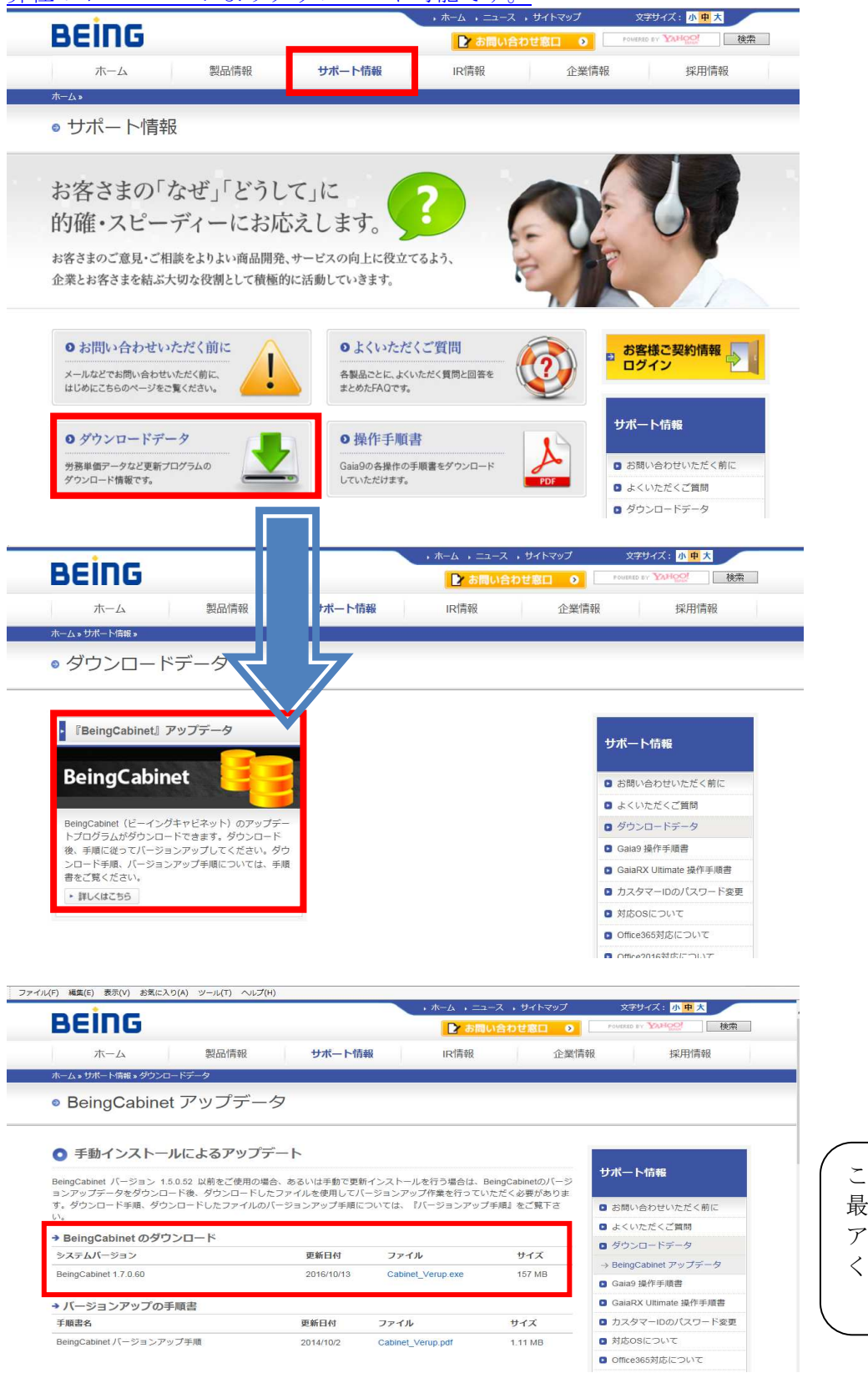

こちらから 最新のシステムに アップデートして ください。

## **3**. データのリストアを行う

新しい PC に BeingCabinet のデータを移行します。

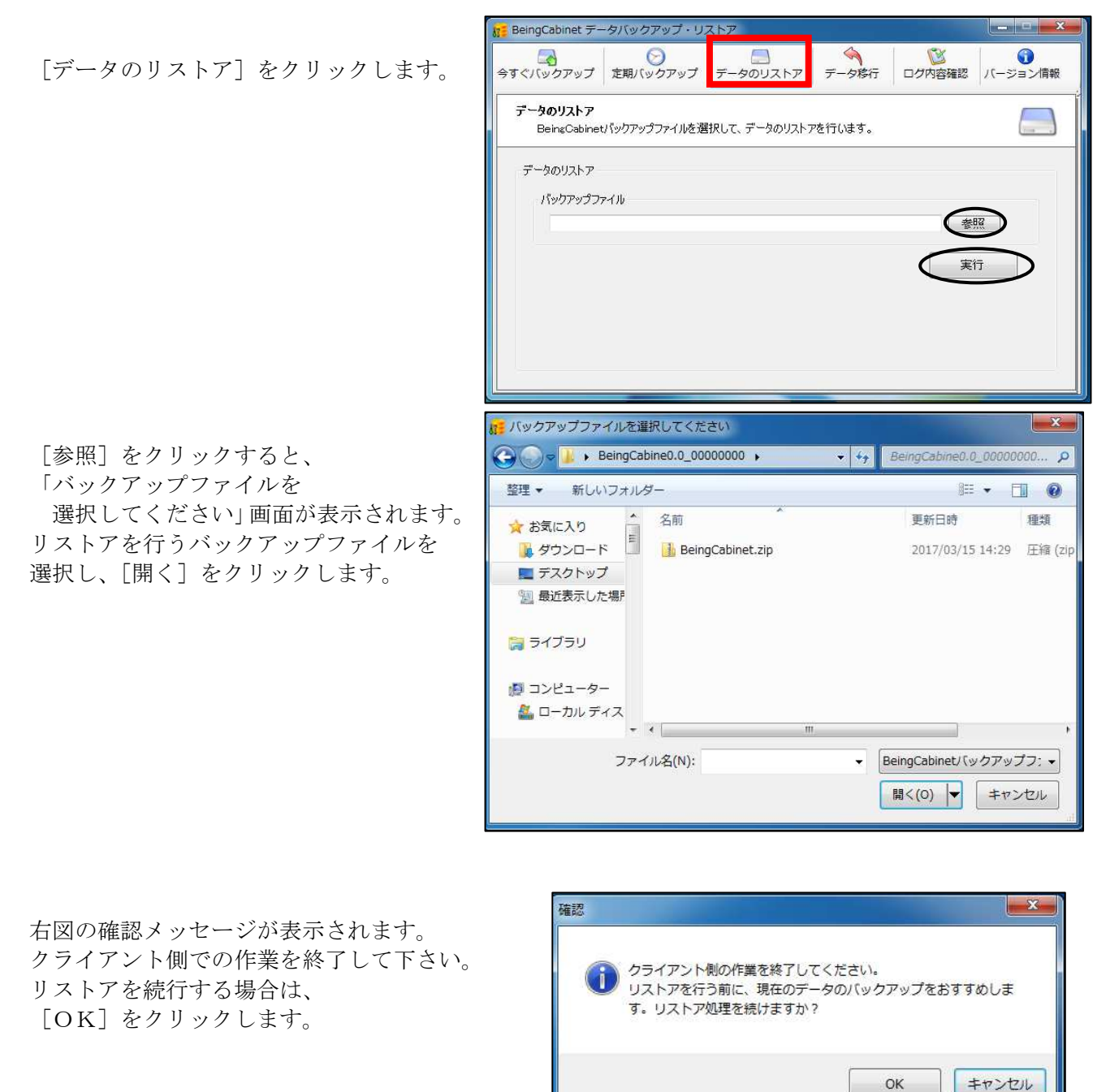

右図のメッセージが表示され、 BeingCabinet サーバーのデータのリストアが完了します。 [OK] をクリックします。

「BeingCabinet のパソコンを変更し、データを移行したい」の 手順は以上です。

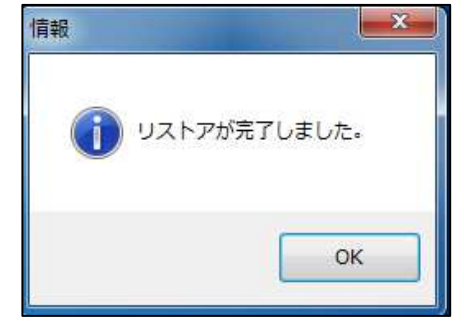

| 4. | クライ | アント | トで初れ | 期設定  | を行う  |    |
|----|-----|-----|------|------|------|----|
| 接続 | 先を新 | しいサ | ーバー  | -名に変 | を更しま | す。 |

 Windowsの「スタート」メニューより [すべてのプログラム]-[Gaia9]-[ツール] -[Gaia9 初期設定]を実行してください。

| 📙 ruji At   | rox       |                    |     |
|-------------|-----------|--------------------|-----|
| 👢 Gaia9     |           |                    |     |
| 😽 Gai       | a9        |                    |     |
| 🚳 Gai       | a9起動メニュ·  |                    |     |
| <b>し</b> ツ- | -11       |                    |     |
| - i 🏤       | Gaia9データ管 | 理                  |     |
|             | Gaia9フォーム | エディタ               |     |
|             | Gaia9ユーザー | - <del>サポ</del> ート |     |
|             | Gaia9ユーザー | 管埋                 |     |
| ×           | Gaia9初期設定 | Ē                  |     |
| 📜 Gaia9     | ネットワーク版   | (Client)           |     |
|             |           |                    |     |
| ▲ 前に        | 戻る        |                    |     |
| 2           |           |                    |     |
| プログラ        | ラムとファイル   | の検索                | < ۵ |
|             |           |                    |     |

2. 「BeingCabinet サーバーの設定」の画面が 表示されます。

「BeingCabinet 書庫サーバーを使用する」 にチェックを入れた状態で 「BeingCabinet 書庫サーバー名 または IP アドレス」及び「ポート番号」を 新しい PC 名やポート番号に変更し OK を クリックします。

| BeingCabinet, Gaia9 サーバーの設定                                                                   |                          |
|-----------------------------------------------------------------------------------------------|--------------------------|
| ■BeingCabinet書庫サーバーの設定を行います。                                                                  |                          |
| BeingCabinet書庫サーバー名、または、IPアドレス(2)<br>test                                                     | ポート番号( <u>3</u> )<br>180 |
| ■Gaia9サーバーの設定を行います。<br>▼ BeingCabinet書庫サーバーと同じ( <u>4</u><br>Gaia9サーバー名、または、IPアドレス( <u>5</u> ) | ポート番号(6)                 |
| test                                                                                          | 80                       |
| OK                                                                                            |                          |

## \*新しいPCのサーバー名やポート番号を確認するには

## 新しいPCで操作を行います。

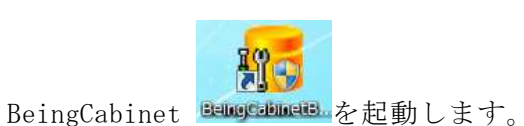

画面右上の「バージョン情報」をクリック し、ホスト名とポート番号を確認します。

| ストア                                        |                                                              |
|--------------------------------------------|--------------------------------------------------------------|
| □<br>↓ ↓ ↓ ↓ ↓ ↓ ↓ ↓ ↓ ↓ ↓ ↓ ↓ ↓ ↓ ↓ ↓ ↓ ↓ | ()<br>内容確認<br>(ージョン情報)                                       |
| びサービスの動作状況を表                               | <del></del>                                                  |
|                                            |                                                              |
|                                            |                                                              |
|                                            |                                                              |
| 開始開始                                       | 市スト名 test                                                    |
|                                            | IP7FUZ 111.111.1.11                                          |
|                                            | ポート番号 : 80                                                   |
| 開始開始                                       |                                                              |
|                                            |                                                              |
|                                            | ストア<br>リストフ データ移行 コグ<br>ダサービスの動作状況を表<br>開始<br>開始<br>開始<br>開始 |